## آموزش ثبت چک بانک کشاورزی + راهنما تایید و انتقال صیاد | مشورت

بانک کشاورزی یکی از خوش آوازه ترین و قدیمی ترین بانک های ایران است که همواره با تغییرات ایجاد شده در حوزه تکنولوژی، امکانات و خدمات خود را رشد و توسعه داده است. این بانک با راه اندازی سامانه بانکداری دیجیتالی به نشانی اینترنتی ib.bki.irهمکان ثبت، تایید و انتقال چک صیادی را برای مشتریان خود فراهم کرده است. مشتریان این بانک می توانند به راحتی از طریق اینترنت بانک نسبت به انجام عملیات های خود اقدام کنند. در این مقاله نیز برای راهنمایی به شما کاربران گرامی، آموزش ثبت چک بانک کشاورژی به صورت تصویری و راهنمای گام به گام ارائه شده است تا بدون بروز خطا و یا مشکل مراحل مورد نیاز را سپری کنید. بدین طریق زین پس متقاضیان ثبت چک بانک کشاورزی می توانند بدون اتلاف وقت و به صورت غیر حضوری نسبت به ثبت چک خود اقدام کنند.

کاربران گرامی توجه داشته باشید که در صورت داشتن سوال و یا بروز خطا در هر یک از مراحل آموزش ثبت چک بانک کشاورزی می توانید با کارشناسان مجرب مجموعه مشورت به شماره 9099075307(تنها از طریق تلفن ثابت و بدون گرفتن کد) تماس بگیرید. متخصصان ما از ساعت 8صبح الی 12 شب حتی در روز های تعطیل نیز پاسخگوی سوالات شما کاربران گرامی هستند.

## آشنایی با چک صیادی

چک یکی از ابزار های مهم اقتصادی در دنیای کسب و کار است و در گذشته از اعتبار بالایی برخوردار بود. ولی با گذشت زمان و افزایش تعداد پرونده های شکایت علیه انواع کلاهبرداری ها در زمینه نوشتن یا نقد کردن چک و یا ارائه انواع چک های بی محل، نمایندگان مجلس در اردیبهشت ماه سال 1400 قانون جدیدی را برای صدور چک تصویب کردند که به موجب آن چک صیادی جایگزین دسته چک های قدیمی شد. زین پس می بایست تمامی افراد چک هایی را که به شخص دیگری می دهند ابتدا در سامانه صیادی (پیچک) ثبت کنند.

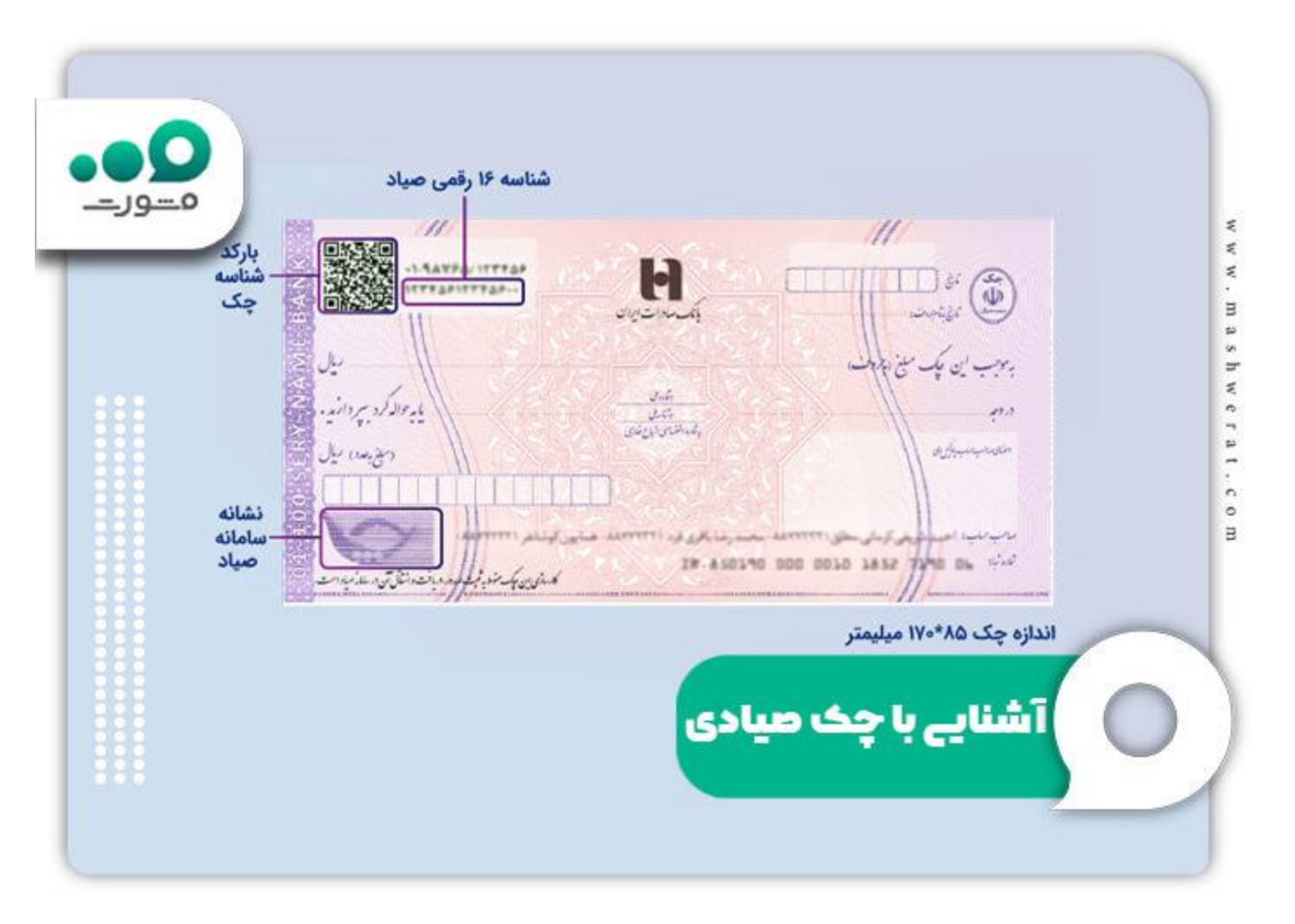

با اینکه می توان چک های صیادی را از بانک های مختلف صادر کرد، همگی این چک ها دارای مشخصه های یکسانی هستند. به طور مثال رنگ تمامی چک های صیادی صورتی یا بنفش می باشد و همگی آن ها دارای کد شناسه 16 رقمی هستند که عبارت «کارسازی این چک منوط به ثبت، صدور، دریافت و انتقال آن در سامانه صیاد است» در قسمت انتهایی و در سمت چپ چک درج شده است. تنها تفاوتی که در انواع چک های صیادی می توانید مشاهده کنید، نام و نشان بانک صادر کننده آن خواهد بود.

یکی از نکات حائز اهمیت در مورد چک های صیادی، تغییر رنگ دادن شماره سریال چک در مقابل نور ماورای بنفش می باشد. هم چنین نشانه ی سامانه صیاد به صورت نامرئی و قابل رویت زیر نور در زمینه و به صورت مرئی در قسمت انتهایی چک درج شده است. در ادامه این مقاله آموزش ثبت چک بانک کشاورزی را به عنوان یکی از بانک های پر متقاضی و پیشرو ارائه خواهیم داد.

برای مشاهده <u>راهنمای ثبت چک در سامانه صیاد</u> بر روی لینک مربوطه کلیک کنید.

آموزش تصویری نحوه ورود به سامانه ثبت چک صیادی بانک کشاورزی

در این بخش از مقاله به بررسی بخش مربوط به ثبت چک صیادی در سامانه اینترنتی بانک کشاورزی به نشانی اینترنتی <u>bki.ir</u>خواهیم پرداخت. بانک کشاورزی جهت تسهیل روند دریافت و ثبت چک سامانه ای را تحت عنوان بانکداری دیجیتالی بانک کشاورزی به نشانی اینترنتی ib.bki.irراه اندازی کرده است. با راه اندازی این بخش، زین پس می بایست مشتریان این بانک برای انجام عملیات هایی چون ثبت، تایید یا انتقال چک صیادی به این بخش از سامانه مراجعه کنند و عملیات های مد نظر خود را انجام دهند. به دلیل الزام ثبت چک در سامانه صیادی لازم است تا آموزش ثبت چک بانک کشاورزی را مشاهده کنید؛ در غیر این صورت چک صادر کرده ی شما فاقد اعتبار خواهد بود و امکان پاس شدن آن وجود نخواهد داشت.

در ادامه این بخش از مقاله برای آشنایی بیشتر با این سامانه، نحوه ورود به سامانه ثبت چک صیادی بانک کشاورزی را به صورت راهنمای تصویری و به صورت گام به گام شرح خواهیم داد.

🚺 مراحل آموزش تصویری نحوه ورود به سامانه ثبت چک صیادی بانک کشاورزی عبارتند از :

در ابتدا لازم است تا با آدرس اصلی سامانه آشنا شوید تا در صورت جستجوی آن در گوگل و یا هر مرورگر دیگری به نشانی درست مراجعه کرده و از بروز کلاهبرداری جلوگیری کنید. چنانچه عبارت «سامانه صیاد بانک کشاورزی» را در مرورگر خود (چه در مرورگر تلپ تاپ یا کامپیوتر) جستجو کنید، اولین سامانه ای که به شما مرورگر خواهد داد، سامانه صیاد بانک کشاورزی» در مرورگر لیپ تاپ یا کامپیوتر) جستجو کنید، اولین سامانه ای که به شما نشان خواهد داد، سامانه صیاد بانک کشاورزی» در مرورگر لیپ تاپ یا کامپیوتر) جستجو کنید، اولین سامانه ای که به شما مرورگر ایپ تاپ یا کامپیوتر) جستجو کنید، اولین سامانه ای که به شما نشان خواهد داد، سامانه صیادی بانک کشاورزی خواهد بود. (عبارت نشان داده شده همانند تصویر زیر «سامانه صیاد (پیچک) - اینترنت بانک کشاورزی» می باشد.)

| ثبت چک صیادی بانک کشاور زای                                                         | x Q                  |
|-------------------------------------------------------------------------------------|----------------------|
| Q All I Videos I Images I News I More                                               | Tools                |
| About 401,000 results (0.50 seconds)                                                |                      |
| https://b.bki.ir > pid162 - Translate this page                                     |                      |
| ساسقه صياد (پيچک) - اينتر نت بانک کشاور ز ی                                         |                      |
| مار د صلب در صورتیکه قصد ثبت چک در سامانه را دارید، از حساب جاری موجود روی برگه چک، | اهر از هویت بر اسس د |
| جهت ورود به سامانه استقاده نمایید                                                   |                      |
| https://www.bki.ir > Portals > pdf > cheq3 PDF                                      |                      |
| )بيچک ( ثبت، صدور و انتقال چک در سامانه صيد                                         | 1                    |
| When a set of the second second second                                              |                      |

حد دومین مرحله می بایست بر روی لینک نشان داده شده کلیک کنید تا وار د صفحه اصلی سامانه بانکداری دیجیتالی بانک کشاورزی به نشانی اینترنتی <u>ib.bki.ir</u>شوید. همچنین با کلیک بر روی لینک نشان داده شده می توانید به صورت مستقیم وارد صفحه اصلی سامانه شده و بر ای انجام عملیات مورد نظر خود اقدام کنید.

| امرا مونه برسابن شنابه کارته                                                                                                    | هویت پر اعتمی شنابه سیاب:                                                                                                    |
|----------------------------------------------------------------------------------------------------|----------------------------------------------------------------------------------------------------|
| ملتری گرامی، در سورت مشاهده مطابق زمز دوم در ایراکش های کرد<br>- ممکن است استفاده از زمزهای ساده واقد. طبق مسئوراسمل جدید زمانگ مرکزی است<br>ایر عدم زمایزش رمزهای منابع نظام از طریق دهنگاه های هودیودی دلک، کشورین | در سورایکه الله کنت چک در مامانه را دارید. از مساب جاری موجود روی بوگه چک جهت ورود به<br>مامانه استفاده سازیود در غیر ایمبورت، جهت ورون می توانید از هر یک از حساب جای دیگه.<br>کنگوری استفاده نمازیود |
| است به کلیبر رمز دوم افتام تغایره<br>شماره<br>کارت                                                                                                    | کد ملی / شلامه حقولی : *                                                                                                    |
| cvvr                                                                                                    | شماره تلقي همراه · • .<br>شماره تلقي همراه : وارد تعاييد                                                                                                    |
| داريع دندمار 💦 معال                                                                                                    | عماريتي والكحافر حجهم هني يسبد عراكلير مطابق أب وقرار لماييت                                                                                                    |
| رمز اینونی (مر<br>مور اینونی (مر<br>مور کردی)                                                                                                    | CAOUH S                                                                                                    |
| عنایتن را که در سور می بیند در کاتر همان آن وارد نمایید.<br>همان از از از معالیات (۲۰۰۵)                                                                                                    | ارسال کد اعتبارسنجی                                                                                                    |
| يانه                                                                                                    | دوهين هرحله ورود به ساه                                                                                                    |
| ورزى المح                                                                                                    | ا ثبت چک صیادی بانک کشار                                                                                                    |

با طی کردن مراحل فوق می توانید به راحتی به بخش بانکداری دیجیتالی بانک کشاورزی وارد شده و پس از احراز هویت به یکی از دو روش خواسته شده (از طریق شماره حساب و یا از طریق شماره کارت)، عملیات مد نظر خود را انجام دهید. برای مشاهده آموزش ثبت چک بانک کشاورزی بخش زیر را مورد مطالعه قرار دهید.

برای اطلاع از چگونگی <u>فعال سازی همراه بانک کشاورزی</u> بر روی لینک مربوطه کلیک کنید.

آموزش ثبت چک بانک کشاورزی

پس از اطلاع از چگونگی ورود به سامانه بانک داری دیجیتالی بانک کشاورزی به نشانی اینترنتی ib.bki.irلازم است تا آموزش ثبت چک بانک کشاورزی را فرا گیرید؛ چرا که بنا بر مصوبه جدید مجلس در مورد قانون جدید صدور چک، لازم است تا تمامی چک ها در سامانه صیادی ثبت گردند تا دارای اعتبار شوند. در صورت عدم اقدام برای ثبت چک، چک صادر شده فاقد اعتبار بوده و نمی توان آن را پاس کرد. لازم به ذکر است که با مشاهده آموزش ثبت چک بانک کشاورزی که در ادامه به صورت تصویری و گام به گام ارائه خواهد شد، می توانید سادگی فرآیند ثبت چک صیادی را در این بانک بینید.

با وجود ساده بودن مراحل ثبت چک، به دلیل اهمیت بالای ثبت آن پیشنهاد می کنیم که حتما آموزش ثبت چک بانک کشاورزی را در ابتدا مشاهده کرده و سپس نسبت به ثبت چک اقدام کنید. متقاضیان گرامی توجه داشته باشید که در صورت بروز خطا در مراحل ثبت چک و یا داشتن سوال در رابطه با هر یک از مراحل آموزش ثبت چک بانک کشاورزی می توانید همه روزه (حتی در ایام تعطیل) از ساعت 8 صبح الی 12 شب با متخصصان مرکز مشاوره مشورت به شماره 9099075307(تنها از طریق تلفن ثابت و بدون گرفتن) تماس بگیرید. کارشناسان ما پاسخگوی تمامی سوالات و مشکلات شما خواهند بود.

مراحل آموزش ثبت چک بانک کشاورزی عبارتند از:

به عنوان نخستین گام لازم است تا وارد «سامانه صیاد (پیچک) - اینترنت بانک کشاورزی» شوید. برای ورود به این سامانه عبارت ذکر شده را در قسمت جستجوی مرورگر خود نوشته و جستجو کنید. این سامانه که آدرس الکترونیکی ib.bki.irمی باشد، به عنوان اولین گزینه در نتیجه جستجوی شما نشان داده خواهد شد. هم چنین می توانید برای ورود مستقیم به صفحه بانکداری دیجیتالی این بانک آدرس ib.bki.irرا جستجو کنید.

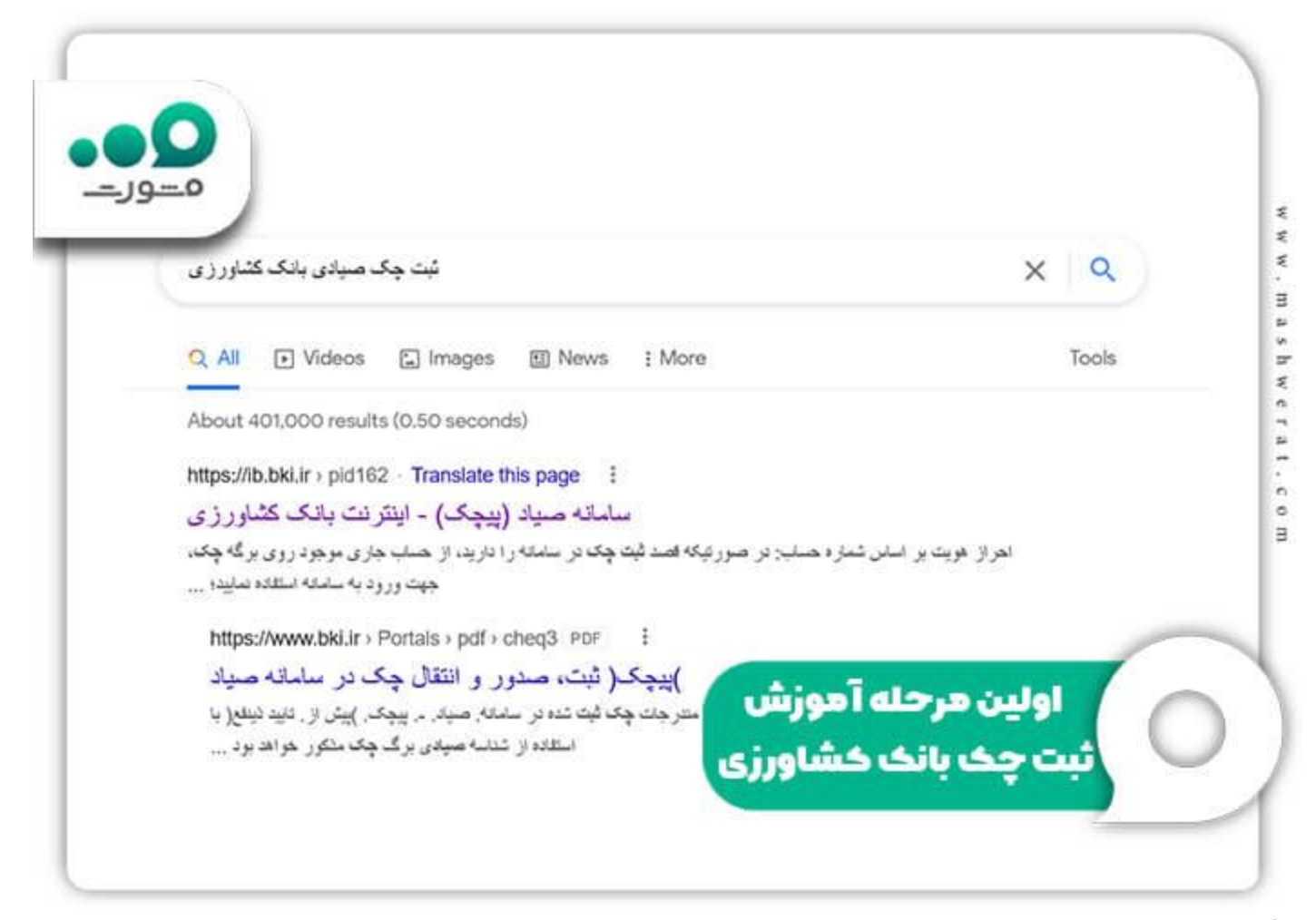

در مرحله بعد و پس از ورود به صفحه اصلی بانکداری دیجیتالی بانک کشاورزی، صفحه ای مانند تصویر زیر را مشاهده خواهید کرد. برای گذراندن سایر مراحل آموزش ثبت چک بانک کشاورزی لازم است تا یکی از دو روش (از طریق شماره حساب و یا از طریق شماره کارت) نشان داده شده در این صفحه را انتخاب کرده و مراحل احراز هویت را سپری کنید.

|                                                                                                    | أهراز هوينه براساس شعاره كارت                                                                                                    |                                                                                                    | هویت بر انتابی شماره مساب                                                                            |
|----------------------------------------------------------------------------------------------------|----------------------------------------------------------------------------------------------------|----------------------------------------------------------------------------------------------------|----------------------------------------------------------------------------------------------------|
| سور، مشاهده هطای بدر دید در ایرکش های کار<br>ده از مرطق ساده باشد طبق نسبوراسی هدید بانک مرکزی سر<br>زهی ساده انشار از طری دمشگاه های دودیدار یک کشوری | مشتری گرامی در<br>مستن است کستان<br>در سم پذاوش رم                                                                                                    | ا دارید از سناب جاری موجود روی برگ چک جهت ورود به<br>ت- جهت ورود من توانید از هر یک از حساب های دلک | ار سورتیاه افغا ثبت چک در مامانه را<br>مامانه استفاده ماروده در این (یعمور<br>کتابیری استفاده نمازید |
| and and a second and a second and a second and a second and a second and a second and a second and a second and                                        | and a second second sec | ید متن التناسه مطولی را وارد نمایید<br>شماره مسالی را وارد نمایید                                   | کد ملی / شنامه حقوقی : •<br>شناره حساب : •                                                           |
|                                                                                                    | ) cwr                                                                                                    | السارة اللعن همراه را وارد ساييد                                                                    | شحاره للفن حمراه 🔹                                                                                   |
| ماه العال<br>کی در دوم رویا                                                                                                    | تاريخ الشمار.<br>ومز الشرائي (رمر<br>موم الارديا                                                                                                    | می سب در کار مقابل او وارد نمایید.<br>CAO                                                           | NUH 🛸                                                                                                |
| را که در شور می سند در کار نفان آن وارد نفاید.<br>CAOUH 🛸                                                                                              | مارس                                                                                                    |                                                                                                    |                                                                                                    |
| 330                                                                                                    |                                                                                                    | ن هر حله ۱ هورس<br>ک بانک کشاورز عر                                                                 | دوه <u>ب</u><br>شت حد                                                                                |

احراز هویت از طریق شماره حساب :چنانچه روش احراز هویت از طریق شماره حساب را انتخاب کرده اید، لازم است تا اطلاعات خواسته شده (کد ملی/ شناسه حقوقی، شماره حساب و شماره تلفن همراه «توجه داشته باشید که شماره تلفن می بایست به نام صادر کننده چک باشد.») را در کادر های نشان داده شده وارد کنید. سپس لازم است تا کد امنیتی نشان داده شده در تصویر را وارد کنید و در نهایت نیز بر روی گزینه «ارسال کد اعتبار سنجی» کلیک کنید.

انکته :توجه داشته باشید که در قسمت شماره حساب لازم است تا شماره حسابی را که بر روی چک درج شده است، وارد کنید.

|                        | احراز هویت بر اساس شماره حساب:                                                                                                    |
|------------------------|----------------------------------------------------------------------------------------------------|
| • <b>•</b> ور <u>-</u> | در صورتیکه قصد ثبت چک در سامانه را دارید، از حساب جاری موجود روی برگه چک، جهت ورود<br>سامانه استفاده نمایید، در غیر اینصورت، جهت ورود، می توانید از هر یک از حساب های با<br>کشاورزی استفاده نمایید. |
|                        | کد اعتبارسنجی : • کد اعتبارسنجی را وارد نمایید                                                                                                    |
|                        | عبارتی را که در تصویر می بینید در کادر مقابل آن وارد نمایید.<br>BPAXN BPAXN                                                                                                    |
|                        |                                                                                                    |
|                        | سومین مرحله آموزش                                                                                                    |
|                        | تبت چک بانک کشاورزی                                                                                                    |

احراز هویت از طریق شماره کارت :روش دوم انجام احراز هویت سامانه بانک داری دیجیتالی بانک کشاورزی از طریق شماره کارت است. در این روش نیز لازم است تا اطلاعاتی چون شماره کارت، CVV2، تاریخ انقضای کارت بر اساس ماه و سال و در نهایت رمز اینترنتی (رمز دوم کارت) را در کادر های مشخص شده، و ارد کنید. پس از و ارد کردن کد امنیتی نشان داده شده در تصویر بر روی گزینه «ورود» کایک کنید.

نکته :چنانچه روش دوم را برای احراز هویت انتخاب کرده اید، نیازی به دریافت کد اعتبار سنجی نخواهید داشت و به صورت مستقیم وارد پنل کاربری خواهید شد و می توانید سایر مراحل آموزش ثبت چک بانک کشاورزی را طی کنید .

با طی کردن مراحل فوق و انجام احراز هویت، وارد پنل کاربری خود در سامانه صیاد بانک کشاورزی خواهید شد. در این صفحه می توانید تمامی خدمات ارائه شده توسط این بانک را در حوزه چک صیادی مشاهده کنید. با کلیک بر روی گزینه «ثبت چک» می توانید چک خود را ثبت کنید. در زمان ثبت چک حتما به اطلاعاتی چون مبلغ چک، تاریخ آن و اطلاعات گیرنده توجه ویژه داشته باشید تا تمامی اطلاعات به درستی در سامانه ثبت شوند.

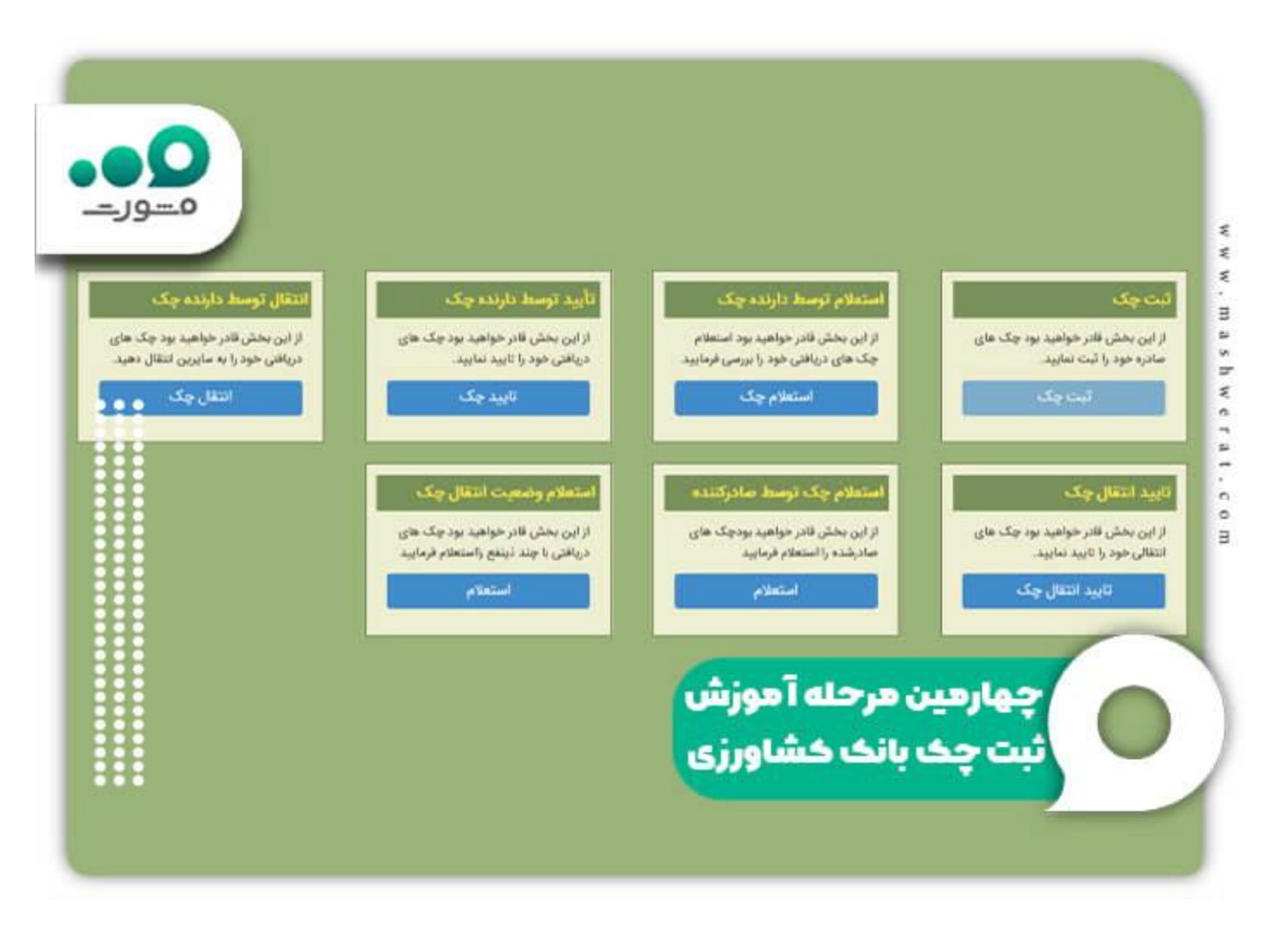

با طی کردن تمامی مراحل فوق، آموزش ثبت چک بانک کشاورزی به اتمام می رسد. توجه داشته باشید که در صورت داشتن سوال می توانید با شماره 9099075307(تنها از طریق تلفن ثابت و بدون گرفتن) تماس بگیرید و یا سوالات خود را در قسمت کامنت برای ما بنویسید. کارشناسان ما تمامی سوالات شما را پاسخ خواهند داد.

برای اطلاع از چگونگی ثبت چک صیادی بانک صادر ات بر روی لینک مربوطه کلیک کنید.

# آموزش ثبت چک بانک کشاورزی - چک دریافتی

در بخش فوق آموزش ثبت چک بانک کشاورزی را مشاهده کردید. با طی کردن مراحل فوق به سادگی می توانید چک خود را در سامانه صیادی ثبت کنید و به دریافت کننده چک، تحویل دهید بدون اینکه هیچ مشکلی در پاس شدن چک رخ دهد. ولی اگر شما تحویل گیرنده چک باشید، چه کاری لازم است انجام دهید؟ چگونه می توان نسبت به ثبت چک دریافتی بانک کشاورزی اقدام کرد؟ در این بخش آموزش ثبت چک دریافتی بانک کشاورزی را ارائه خواهیم داد. توجه داشته باشید که طی کردن این مراحل توسط فرد دریافت کننده چک الزامی است؛ چرا که در صورت عدم تایید چک توسط فرد گیرنده آن حتی در صورتی که فرد صادر کننده در سامانه صیاد چک را ثبت کرده باشد، امکان پاس شدن چک وجود نخواهد داشت. به دلیل اهمیت این موضوع، توصیه می کنیم تا حتما آموزش تصویری نحوه تایید چک دریافتی در سامانه صیادی بانک کشاورزی را که در این بخش ارائه شده است، مشاهده کنید.

نکته :مراحلی که برای تایید چک دریافتی لازم است طی کنید تا حد زیادی مشابه آموزش ثبت چک بانک کشاورزی است؛ به همین دلیل در این بخش تصویر برخی از مراحل را ارائه نکرده ایم و برای مشاهده راهنمای تصویری می توانید به تیتر «آموزش ثبت چک بانک کشاورزی» مراجعه کنید.

🗸 مراحل تایید چک دریافتی در سامانه صیادی بانک کشاورزی عبارتند از:

در نخستین گام لازم است تا وارد سامانه صیادی بانک کشاورزی به نشانی اینترنتی ib.bki.irشوید. (برای مشاهده راهنمای تصویری به بخش قبلی مراجعه کنید.)

در مرحله بعدی پس از ورود به صفحه اصلی سامانه بانک داری بدیجیتالی بانک کشاورزی همانند تصویر زیر صفحه ای را مشاهده خواهید کرد. برای ورود به پنل کاربری خود لازم است تا یکی از دو روش (از طریق شماره حساب و یا از طریق شماره کارت) نشان داده شده در این صفحه را انتخاب کنید و سپس مراحل احراز هویت را سپری کنید. (برای مشاهده جزئیات بیشتر به بخش آموزش ثبت چک بانک کشاورزی مراجعه کنید.)

| 9-0 |                                                                                                    | امرز هویت براساین شماره کارت                                           |                                                                                                    | دراز هوینه بر اسلس شناره مساب:<br>م                                                                    |
|-----|----------------------------------------------------------------------------------------------------|------------------------------------------------------------------------|----------------------------------------------------------------------------------------------------|----------------------------------------------------------------------------------------------------|
|     | ت مشاهده خطای رمز دوم در اراکش ها<br>مزهای مانه باشد. طبق دستوراسیل هدید<br>ساده اطفا از طریق داشتگاه های خودیرد | الله مشدی کردن در مورد<br>ممکن است استفاده از ر<br>در هدم پذیرش رمزهای | ا دارید از حساب جاری موجود روی برکه چک، جهت ورود به<br>ت حهت ورود، می توقید از هر یک از حساب های والک | یک در سورلیکه فسد لبت چک در سامانه ر<br>سامانه استفاده دسایید: در غیر اینمور<br>کتابوزی استفاده نمایید |
|     | اللوسارية.                                                                                                    | <u>است به القرير رمز دورهٔ ا</u>                                       | د ملی/شنامه مقولی را وارد نمارید                                                                      | کد ملی / شناسه حقوقی : *                                                                               |
|     | 1.mm                                                                                                    | مرتب<br>تاريخ                                                          | المارة ممان را وارد ساريد                                                                             | شناره جناب : •                                                                                         |
|     | -                                                                                                    | cvv                                                                    | التناره للفن هنرك واوارة تناريك                                                                       | شماره تلفن همراه 🕐                                                                                     |
|     | Jie 1                                                                                                    | مريع سيند                                                              | عبارتی را که در نمویر می بسید در کانر مقابل آن وارد نمایید.                                           |                                                                                                    |
| -   | and the second second                                                                                            |                                                                        | CAO                                                                                                   | ин 😆                                                                                                   |
|     |                                                                                                    | (off me                                                                |                                                                                                    | _                                                                                                    |
|     | در میور می بیند در کادر مقابل آن وارد نمار                                                                       | عارتی را که                                                            | اعتبارسنجى                                                                                            | ارسال د                                                                                                |
|     | CAOUH S                                                                                                    |                                                                        |                                                                                                    |                                                                                                    |
|     |                                                                                                    |                                                                        | عوہ ثبت چک                                                                                            |                                                                                                    |
|     | فنود                                                                                                    | _                                                                      | بالنكر كشاميناه                                                                                       | Tál                                                                                                    |

پس از این که مراحل احراز هویت را طی کردید و وارد پنل کاربری خود در سامانه صیاد بانک کشاورزی شدید، می بایست از میان خدمات ارائه شده، بر روی گزینه «تایید چک» کلیک کنید. سپس با وارد کردن شماره چک و تایید اطلاعات آن، فرآیند تایید چک دریافتی در سامانه صیادی به اتمام خواهد رسید.

با اتمام مراحل فوق چک دریافتی شما در سامانه بانک کشاورزی مورد تایید قرار خواهد گرفت و دیگر مشکلی از بابت پاس شدن چک از جانب شما (تحویل گیرنده چک) رخ نخواهد داد.

برای اطلاع از چگونگی ا<mark>ستعلام چک صیادی</mark> بر روی لینک مربوطه کلیک کنید.

نحوه انتقال چک صیادی در سامانه صیاد بانک کشاورزی

با تغییر قوانین صدور چک در اردیبهشت ماه سال 1400، قوانین بسیاری نیز مورد تغییر قرار گرفت چرا که آن قوانین در مورد دسته چک های قدیمی بودند و نه چک های صیادی. یکی از قوانینی که تغییر یافت، نحوه انتقال چک صیادی بود. در گذشته چنانچه فردی قصد داشت تا چک را به شخص دیگری منتقل کند، می بایست با پشت نویسی کردن چک و امضای آن (بدون خط خور دگی)، چک را به شخص دیگری انتقال می داد.

ولی با بروز شدن و تغییر یافتن نحوه صدور چک (چک صیادی) روش انتقال چک نیز تغییر کرد. چنانچه چک شما از نوع صیادی باشد و قصد انتقال آن را به شخص دیگری داشته باشید، می بایست وار د سامانه صیادی بانک مربوطه شده و انتقال چک را ثبت کنید. برای انتقال چک نیز مانند آموزش ثبت چک بانک کشاورزی لازم است تا وار د سامانه بانکداری دیجیتالی شده و پس از احراز هویت و ورود به پنل کاربری، گزینه «انتقال چک» را انتخاب کنید. در زمان انتقال چک و وارد کردن اطلاعات حتما به اطلاعات شخص گیرنده توجه کنید تا تمامی اطلاعات به درستی درج شده باشد.

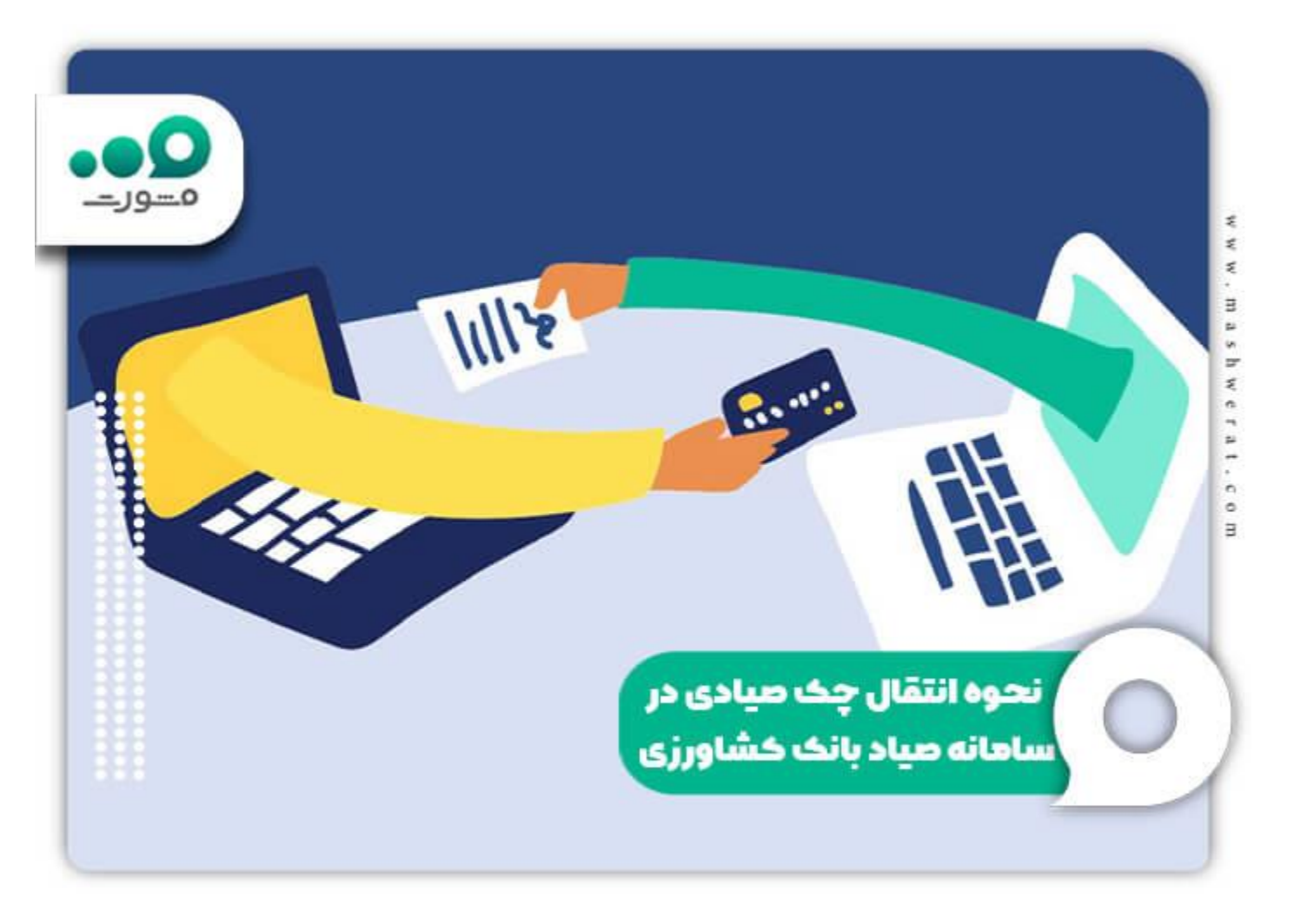

نکته :چنانچه شخص دیگری چک صیادی را به شما انتقال داده باشد، لازم است تا به سامانه صیادی بانک مربوطه مراجعه کنید و انتقال چک را تایید کنید. در صورت عدم انجام این مرحله، در زمان پاس کردن چک با مشکل مواجه خواهید شد.

برای اطلاع از چگونگی <u>رفع ممنوع الخروجی چک برگشتی</u> بر روی لینک مربوطه کلیک کنید.

### روش های استعلام گیری از چک صیادی

پس از اینکه چک صیادی را از شخص دیگری دریافت کردید، حتما نسبت به استعلام گرفتن از آن اقدام کنید. در این بخش روش های مختلف استعلام گیری از چک صیادی را توضیح خواهیم داد. به صورت کلی برای استعلام گرفتن از چک صیادی می توانید از طریق اینترنت بانک یا اپلیکیشن های بانکی اقدام کنید ولی اگر به اینترنت یانک یا اپلیکیشن بانکی دسترسی ندارید، روش های دیگری نیز برای استعلام گرفتن از چک وجود دارد که عبارتند از:

استعلام گرفتن از سایت بانک مرکزی :با مراجعه به سایت بانک مرکزی به نشانی <u>cbi.ir</u>می توانید پس از وارد کردن شناسه 16 رقمی چک خود، از آن استعلام بگیرید.

استعلام گرفتن چک با پیامک :برای استعلام گرفتن از چک از طریق پیامک تنها لازم است تا شناسه 16 رقمی را که روی بر ک روی برگه چک درج شده است، بدون هیچ کلمه اضافه ای به شماره 701701 ارسال کنید.

استعلام گیری چک از طریق اپلیکیشن های موبایل :برای استعلام گیری از طریق اپلیکیشن های گوشی هوشمند مانند ساد 24 یا آپ می توانید شناسه 16 رقمی درج شده روی چک را در قسمت استعلام گیری وارد کنید و یا از طریق اسکن بارکد چک، از وضعیت چک صیادی خود مطلع شوید.

لاد بعضی از روش های استعلام چک صیادی، نتیجه نهایی به صورت نشان دادن یک رنگ، به اطلاع فرد استعلام گیرنده می رسد. معنی رنگ های نشان داده در وضعیت های مختلف چک عبارتند از :

الفید :به معنای این است که صادر کننده چک سابقه چک برگشتی ندارد یا در صورت وجود سابقه، همه آن ها را رفع کرده است<u>.</u>

🔷 زرد :به معنای این است که صادر کننده چک فقط یک چک برگشتی یا حداکثر 5 میلیون تومان تعهد برگشتی دارد.

♦نارنجی :به معنای این است که صادر کننده چک 2 تا 4 مورد چک برگشتی یا حداکثر 20 میلیون تومان تعهد برگشتی دارد.

کے تھوہ ای :به معنای این است که فر د صادر کنندہ 5 تا 10 چک برگشتی یا حداکثر 50 میلیون تومان تعہد برگشتی دار د.

قرمز :به معنای این است که صادر کننده چک بیشتر از 10 فقره چک برگشتی دارد یا متعهد به پرداخت بیش از 50 میلیون تومان است.

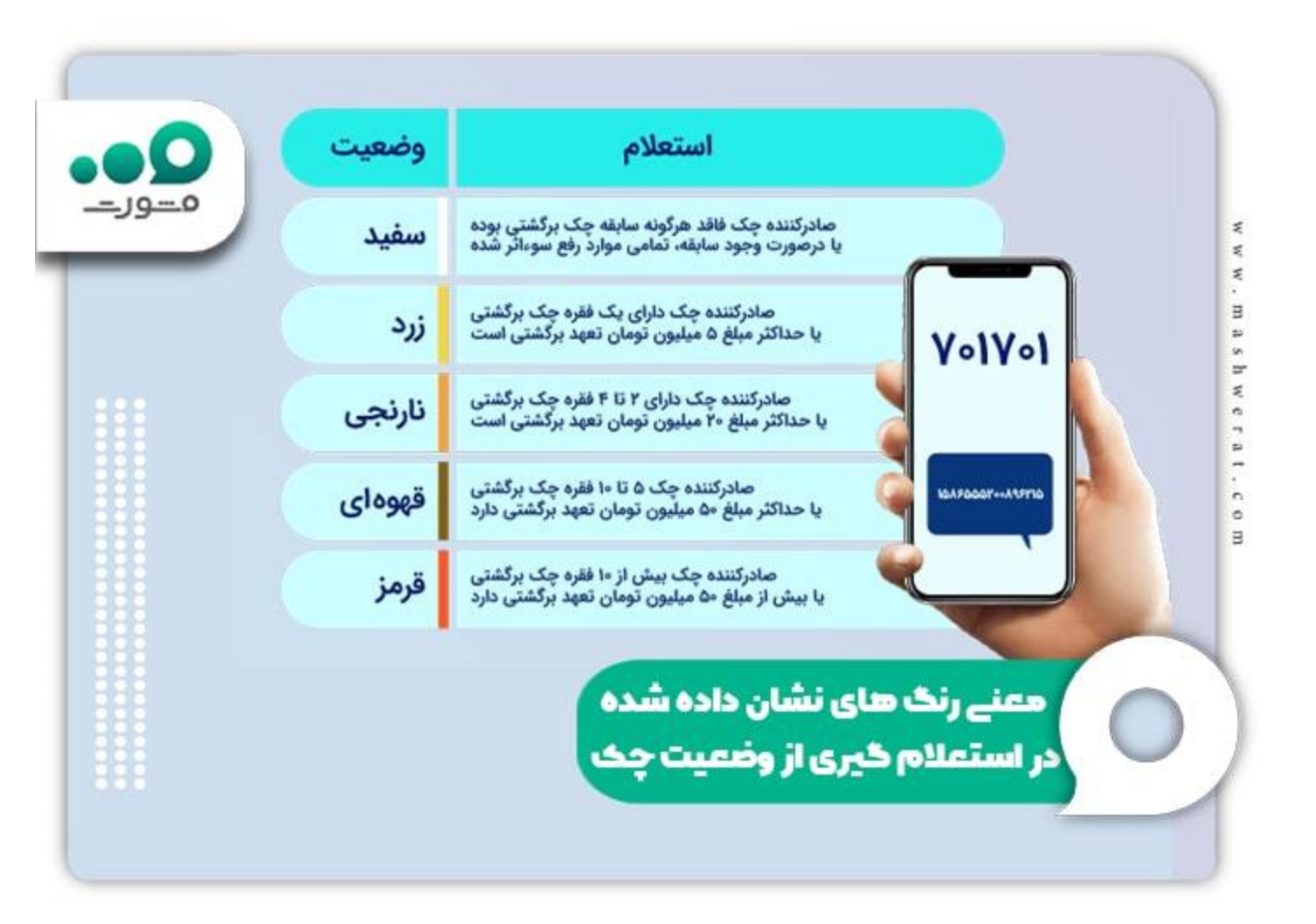

برای اطلاع از چگونگی رفع مشکل <u>فراموشی رمز اینترنت بانک کشاورزی</u> بر روی لینک مربوطه کلیک کنید.

#### اخبار پیرامون چک صیادی بانک کشاورزی

چک های غیر صیادی تنها تا 6 ماه آینده و فقط در بانک صادر کننده نقد می شوند:

معاون فناوری های نوین بانک مرکزی گفت: چک های غیر صیادی باقی مانده در کشور ، تنها تا 6 ماه دیگر و فقط در بانک صادر کننده چک می توانند نقد شوند و امکان نقد شوندگی در دیگر بانک ها را ندارند.

یکی از ابزار های مهم پرداخت چک است، اما در سال های اخیر، چک اعتبار خود را از داده بود و موجب ایجاد مشکل برای مردم و کسب و کارها شده بود و بسیاری از پرونده ها در دستگاه های قضایی مربوط به افرادی بود که به اصطلاح چک بی محل داشتند. »مهران محرمیان» معاون فناوری های نوین بانک مرکزی اظهار داشت: صدور و وصول چک در سال های گذشته در فرآیند خاصی انجام می شده و شفاف نبوده است.

محرمیان بیان کرد: در فرآیند چک های دیجیتال که به تصویب مجلس شورای اسلامی رسید، چک باید در سامانه چکاد و به کمک گوشی تلفن همراه یا رایانه ثبت شود و طبیعی است که بسیاری از افراد به خصوص مردم ما در شهرستان ها با فرآیند کار آشنا نباشند.

معاون فناوری های نوین بانک مرکزی تاکید کرد: برای رفع مشکلاتی از این دست، بانک ها را ملزم کردیم که نرم افزار های خود را برای کاربر های مهمان نیز فعال کنند و مهم تر اینکه ثبت چک را به نرم افزار های دیگر منتقل کردیم و امکان ثبت چک در اپلیکیشن های بزرگ فراهم کردیم.

وی گفت: رصد های دقیقی در این موضوع داریم و افراد می توانند شکایت خود در این خصوص را ثبت کنند و از سوی دیگر تمام شعب بانکی در سراسر کشور وظیفه دارند برای ثبت چک مشتریان خود اقدامات لازم را انجام دهند.

#### خلاصه مطلب

با مشکلات ایجاد شده در خصوص چک های برگشتی و چک های بی محل، قانون جدیدی توسط نمایندگان مجلس به تصویب رسید که به موجب آن می بایست زین پس تمامی افر اد چک های خود را در سامانه صیادی (پیچک) ثبت کنند. بانک کشاورزی نیز به عنوان بانکی پیشرو در ارائه خدمات اینترنتی، سامانه بانک داری دیجیتالی بانک کشاورزی را به نشانی اینترنتی ib.bki.irراه اندازی کرد تا زین پس مشتریان آن بتوانند با مراجعه به این سامانه به صورت غیر حضوری نسبت به ثبت، تایید و استعلام چک صیادی خود اقدام کنند. در مقاله فوق می توانید آموزش ثبت چک بانک کشاورزی را در سامانه صیادی مشاهده کنید.

با مراجعه به اینترنت بانک، بانک کشاورزی می توانید پس از گذراندن مراحل احراز هویت به دو روش با شماره حساب و یا شماره کارت، نسبت به ثبت چک صیادی خود اقدام کنید. هم چنین در مقاله فوق می توانید نحوه انتقال چک صیادی و نیز نحوه ثبت چک دریافتی را در بانک کشاورزی مشاهده کنید. کاربران گرامی توجه داشته باشید که پس از مطالعه دقیق مقاله فوق می توانید در صورت داشتن سوال و یا بروز خطا در مراحل آموزش ثبت چک بانک کشاورزی با متخصصان خبره مجموعه مشورت به شماره آوی می ای از طریق تلفن ثابت و بدون گرفتن کد) تماس بگیرید. کارشناسان ما حتی ذر روز های تعطیل نیز از ساعت 8 صبح الی 12 شب پاسخگوی سوالات شما کاربران گرامی هستند.

هم چنین می توانید سوالات خود را در قسمت دیدگاه برای ما نوشته و ارسال کنید. در کوتاه ترین زمان ممکن کارشناسان ما پاسخگوی سوالات شما کاربران گرامی خواهند بود.